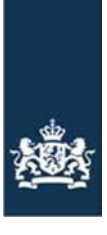

Rijksdienst voor Ondernemend Nederland

# Handleiding Strokenteelt registreren

## Registreren van strokenteelt in Mijn percelen

Versie: 26-02-2021

Handleiding Strokenteelt registreren, versie 26 februari 2021

# Inhoud

| Inleiding                                     | 3 |
|-----------------------------------------------|---|
| 1. Maak een strokenbestand                    | 4 |
| 2. Upload het strokenbestand in Mijn percelen | 5 |
| 3. Bepaal welke namen u uw stroken geeft      | 6 |
| 4. Registreer uw stroken                      | 7 |
| -                                             |   |

## Inleiding

Kiest u voor strokenteelt op uw percelen? Registreer dan elke strook apart in Mijn percelen. Dat doet u met een strokenbestand. In deze handleiding leest u stap voor stap hoe u met het strokenbestand uw stroken registreert.

Meer informatie over strokenteelt vindt u op onze pagina Strokenteelt registreren.

## 1. Maak een strokenbestand

In Mijn percelen registreert u in de meeste situaties elke strook als een apart perceel. Dit kunt u zelf intekenen. Maar het is handiger om een GPS-bestand met stroken te maken. Dit noemen we een strokenbestand.

Het strokenbestand maakt u zelf. Dat doet u met het programma Stripbuilder van Akkerweb.

Op de site van <u>Wageningen University & Research (WUR)</u> leest u hoe u toegang krijgt tot Stripbuilder. En hoe u het bestand maakt. Voor vragen hierover neemt u ook contact op met WUR.

Bedenk voordat u start met intekenen hoe u uw stroken wilt indelen. U tekent elke strook apart in. Weet u al zeker dat u de komende jaren één gewas teelt op stroken die naast elkaar liggen? Dan kunt u deze als één strook intekenen. Als u het niet zeker weet, teken de stroken dan apart in.

Heeft u het strokenbestand af? Sla het dan op uw computer op.

# 2. Upload het strokenbestand in Mijn percelen

Ga naar onze pagina <u>Percelen registreren</u> op mijn.rvo.nl en log in op Mijn percelen. Ga in Mijn percelen naar het tabblad Wijzigen.

Ga met uw muis naar GPS en klik op Uploaden GPS-bestand.

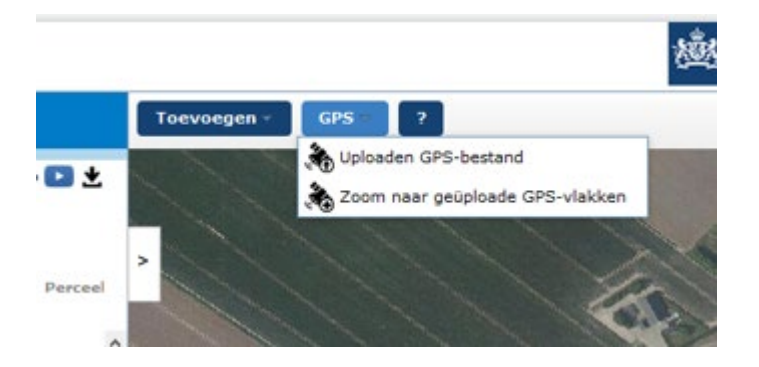

Klik daarna op Kies bestand. Er opent een venster. Kies het strokenbestand dat u heeft gemaakt en opgeslagen. Klik daarna op Upload.

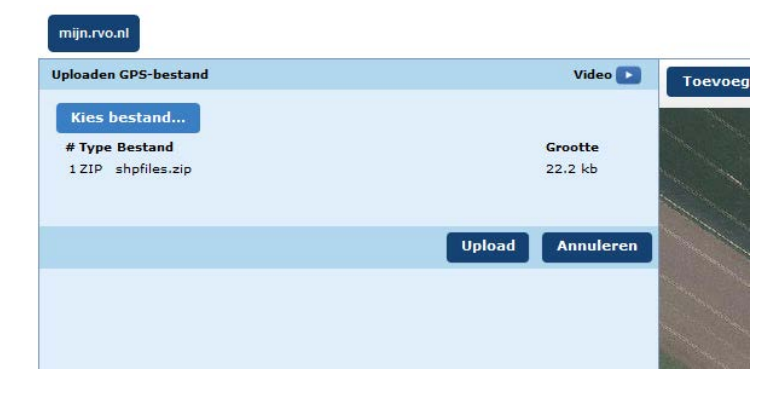

In stap 4 leggen we u uit hoe u dit bestand gaat gebruiken. Maar eerst is het belangrijk om te bepalen wat de namen van de stroken worden.

### 3. Bepaal welke namen u uw stroken geeft

Gebruik namen die voor uzelf herkenbaar zijn. En die handig zijn als u uw percelen sorteert. In Mijn percelen, uw eigen bedrijfsmanagementsysteem en in systemen van bijvoorbeeld COSUN en AVEBE.

#### Tip: gebruik getallen

Omdat alle systemen getallen op dezelfde manier sorteren, is het handig om cijfers te gebruiken.

Gebruik bijvoorbeeld de naam van het perceel dat u in stroken heeft verdeeld. En voeg daar een nummer aan toe. Heette uw perceel bijvoorbeeld Boerweg, noem de stroken dan Boerweg 001;

Boerweg 002; Boerweg 003; enzovoorts.

#### Goede naamgeving scheelt werk

Denk ook verder dan alleen dit jaar. U blijft de stroken misschien wel 5 tot 10 jaar gebruiken. Of langer dan dat.

Het kost nu wat meer tijd om uw stroken goed te registreren. Maar als u uw stroken nu handige namen geeft, scheelt u dat de komende jaren juist veel werk. Ook voorkomt u fouten wanneer u uw percelen aanpast.

Weet u hoe u de stroken wilt noemen? Dan kunt u beginnen met registreren in Mijn percelen.

## 4. Registreer uw stroken

Klik in Mijn percelen op het perceel waarin u de stroken wilt bewerken. Kies voor Wijzig het perceel. Klik op Bewerken en daarna op Andere grens selecteren.

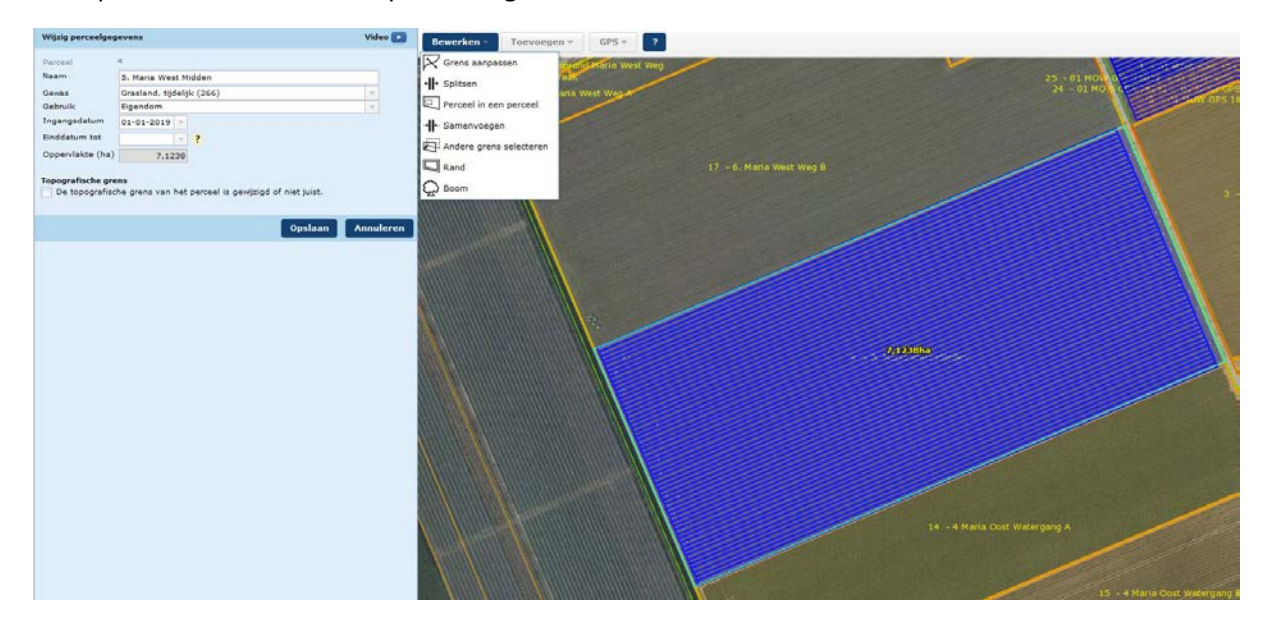

#### Kies voor GPS.

| • Selecteer een kaartlaag waarin het over te nemen<br>• Klik in de kaart op het perceel dat u wilt overnemen | perceel ligt.<br>1. |           |
|----------------------------------------------------------------------------------------------------|---------------------|-----------|
| O Topografische grens                                                                                        |                     |           |
| Actuele percelen                                                                                             |                     |           |
| O BBR geconstateerd                                                                                          |                     |           |
| C Ecologisch aandachtsgebied, stabiele elementen voo                                                         | rgaande jaren       |           |
| O ANLB Aangevraagd                                                                                           |                     | Video 下   |
|                                                                                                    |                     | Video 🕟   |
|                                                                                                    | Volgende            | Annuleren |
|                                                                                                    |                     |           |

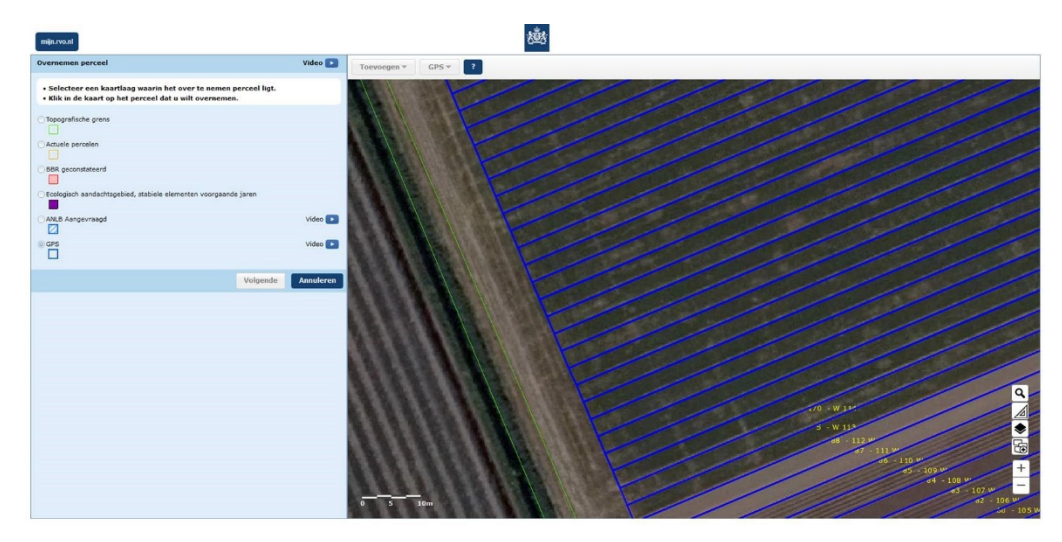

U ziet nu de GPS-grenzen van de nieuwe stroken in het perceel.

Klik op de eerste strook die u wilt bewerken. En daarna op Volgende.

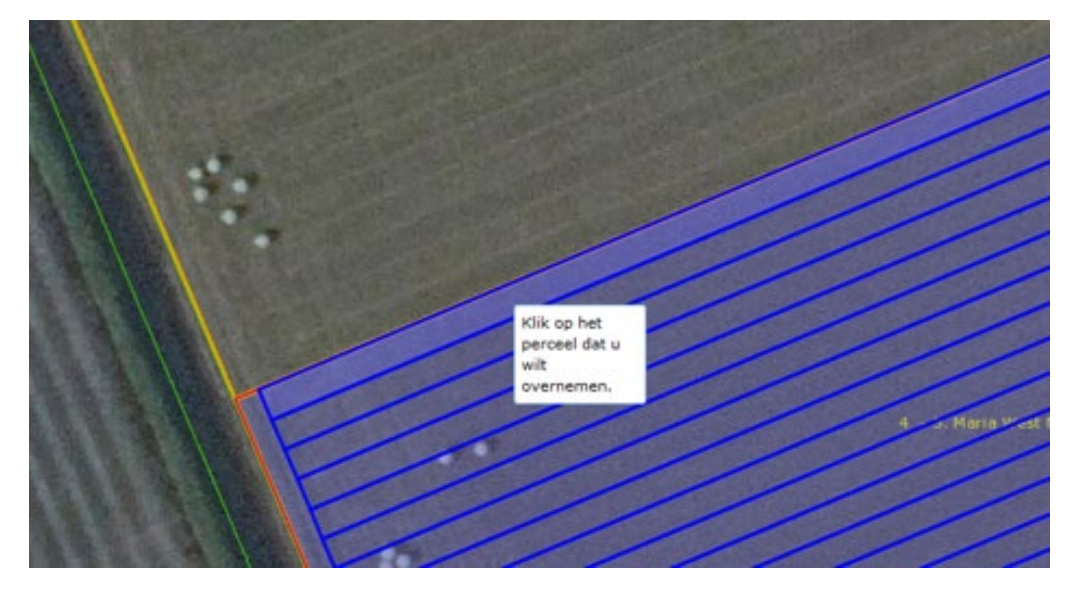

U registreert uw stroken net zoals andere percelen. Vul Naam, Gewas, Gebruik en Ingangsdatum in. Klik daarna op Opslaan.

| Wijzig perceelgege                                                                            | evens               | Video 下   |  |  |
|-----------------------------------------------------------------------------------------------|---------------------|-----------|--|--|
| Perceel                                                                                       | 36                  |           |  |  |
| Naam                                                                                          | Boerweg 001         |           |  |  |
| Gewas                                                                                         | Tarwe, zomer- (234) | -         |  |  |
| Gebruik                                                                                       | Reguliere pacht     | -         |  |  |
| Ingangsdatum                                                                                  | 01-01-2021 💌        |           |  |  |
| Einddatum tot                                                                                 | ₹ ?                 |           |  |  |
| Oppervlakte (ha)                                                                              | 0,5939              |           |  |  |
| <b>Topografische grens</b> De topografische grens van het perceel is gewijzigd of niet juist. |                     |           |  |  |
|                                                                                               | Opslaan             | Annuleren |  |  |

#### De strook verschijnt in uw lijst met percelen.

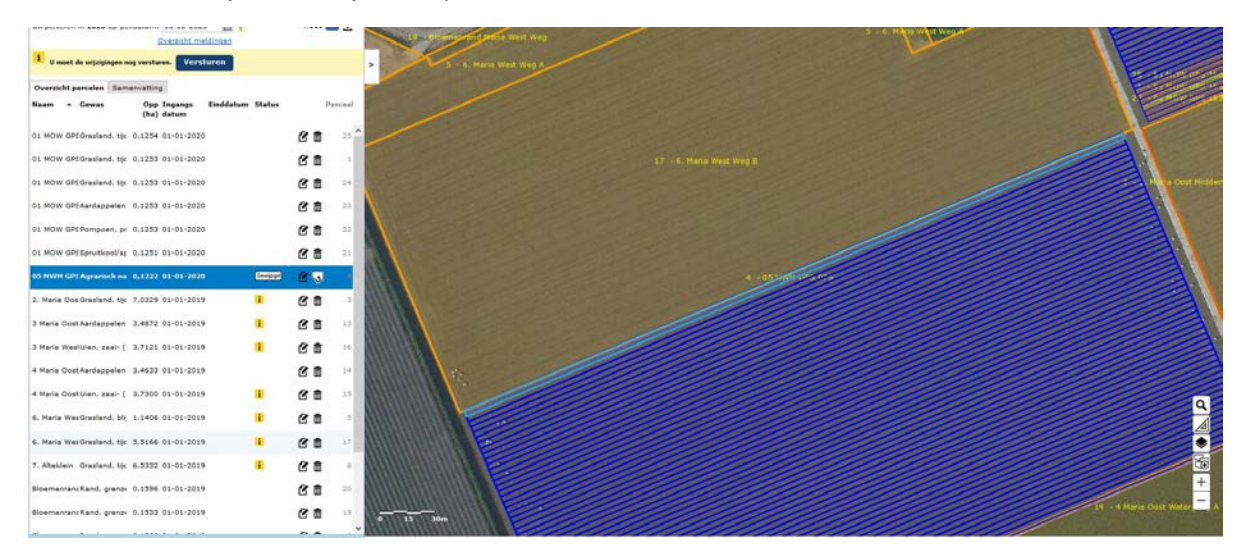

De rest van de stroken registreert u op dezelfde manier. Een samenvatting van de stappen:

- ga naar Toevoegen;
- kies Overnemen perceel;
- kies de kaartlaag GPS;
- selecteer de strook die u wilt bewerken;
- klik op Volgende;
- vul Naam, Gewas, Gebruik en Ingangsdatum in;
- klik op Opslaan.

#### Wijzigingen versturen

Meestal raden wij u aan om uw wijzigingen te versturen als u er 25 heeft gedaan. Bij strokenteelt is dat anders. Wij raden u aan om pas te versturen als u één heel perceel in stroken heeft verdeeld. Omdat uw stroken smalle percelen zijn, is dat geen probleem. En dan hoeft u niet elke keer na het versturen terug naar de stap Uploaden.

Heeft u al uw wijzigingen verstuurd? Dan heeft u voor de komende jaren een handige basis. U hoeft uw percelen niet opnieuw in te tekenen en alleen de perceelsgegevens aan te passen.